一、進入本校「<u>總費網頁</u>」(<u>https://school.chiefpay.com/ctust</u>)。
 選「一般申請」。

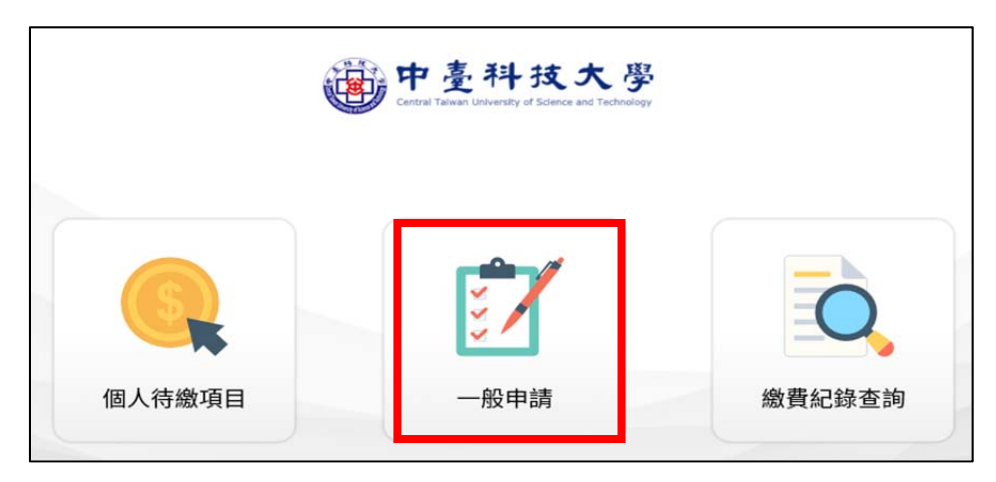

二、進入「一般申請」後,選「各類招生入學管道-成績複查」。

|         | — 一般申請 - |               |
|---------|----------|---------------|
| 中文學期成績單 |          | 中文學年成績單       |
| 中文歷年成績單 | $\Box$   | 中文在學證明        |
| 安定就學基金  |          | 各類招生入學管道-成績複查 |

三、點下一步,出現訂單結帳頁面,請輸入\*必填內容,並勾選「我同意並已詳細閱讀」 後,點「結帳」。

| 1. | 訂單編號:                                                                                                    | 儲存後產生     |       |      |       |  |  |
|----|----------------------------------------------------------------------------------------------------|-----------|-------|------|-------|--|--|
|    | 身分:                                                                                                    | 校外人士      |       |      |       |  |  |
|    | 身分證:                                                                                                    |           |       |      |       |  |  |
|    | 姓名:                                                                                                    |           |       |      |       |  |  |
|    | 系別:                                                                                                    |           |       |      |       |  |  |
|    | 付款金額:                                                                                                    | \$ 100    |       |      |       |  |  |
|    | * 招生入學管道名稱(例:日四技一般<br>單獨招生、進四技單獨招生等):                                                                                                    | 請填「113學年  | 度學士後證 | 理系入學 | 成績複查」 |  |  |
|    | * 考生编號或身分證字號:                                                                                                    | 請填「身分證字號」 |       |      |       |  |  |
|    | *姓名:                                                                                                    | 請填「姓名」    |       |      |       |  |  |
|    | 繳費項目                                                                                                    |           | 單價    | 數量   | 總計    |  |  |
|    | 各類招生入學管道-成績複查                                                                                                    |           | 100   | 1    | 100   |  |  |
|    |                                                                                                    |           |       |      |       |  |  |
| 2. | 網路服務約定事項                                                                                                    |           |       |      |       |  |  |
|    | 「中臺科技大學」(以下稱「我方」),以提供會員服務(以下稱「本服務」)為目的,於中華民國地區蒐集<br>或處理使用本服務使用者(以下稱「使用者」)之個人資料(以下稱「個資」),並負有告知義務, 俗通個人資<br>料保護法(以下稱「個資法」)進行之。當使用者使用本服務時,即視為使用者已同意我方之陽私權政策(以下<br>稱「本政策」),蒐集並利用所提供之個資,除非於本政策中有另行定義者之用語,否則相關法律用語及約<br>定條款皆應適用上述會員權益須知之條款。基於個資法規定,個資所有人得行使以下權利:就其所提供之個<br>人資料,向中臺科技大學語求(1)查詢、閱覽;(2)製作、給付複製本,中臺科技大學可依個資法第十四條規<br>定得酌收必要成本費用;(3)補充、更正,惟依個資法施行細則第十九條,應適當釋明其原因及事實;(4)停 |           |       |      |       |  |  |
|    | □ 我同意並已詳細閱讀 - 請先閱讀網路服務約定事項                                                                                                    |           |       |      |       |  |  |
|    | 3. 結帳                                                                                                    |           |       |      |       |  |  |

四、選擇支付方式(信用卡、LinePay、臺灣 Pay 或 ATM),點「付款」即可進行線上

繳費。

|    | ChiefPoy 链中基科技大学                                                               |  |  |  |  |  |  |  |
|----|--------------------------------------------------------------------------------|--|--|--|--|--|--|--|
|    | 消費資料明細:                                                                        |  |  |  |  |  |  |  |
|    | 繳費項目                                                                           |  |  |  |  |  |  |  |
|    | 商品 單價 數量 金額                                                                    |  |  |  |  |  |  |  |
|    | 各類招生入學管道-成績<br>NT\$100 1 NT\$100<br>複查                                         |  |  |  |  |  |  |  |
| 1. | 支付方式                                                                           |  |  |  |  |  |  |  |
|    | <ul> <li>○信用卡-一次付清</li> <li>○LINE PAY</li> <li>○ATM</li> <li>○台灣PAY</li> </ul> |  |  |  |  |  |  |  |
|    | 總金額 NT\$100                                                                    |  |  |  |  |  |  |  |
|    | 2. 付款                                                                          |  |  |  |  |  |  |  |